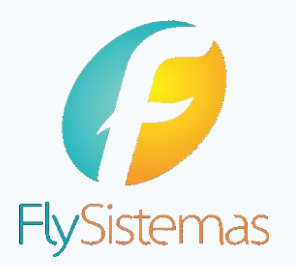

1

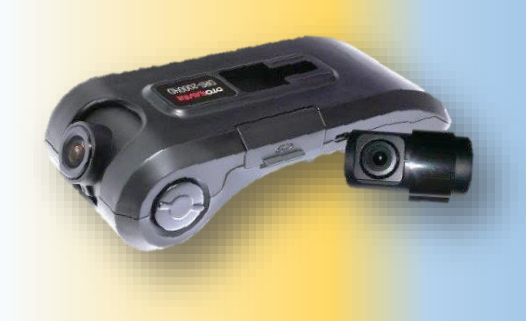

## **ATUALIZAÇÃO DO FIRMWARE V0.42**

Para realizar a atualização do firmware, basta efetuar os seguintes passos:

Baixar o firmware V0.42 clicando no link a seguir: <u>http://download.flysistemas.com</u>

Ou copie a URL e cole em seu navegador, clique em "Documentos e Arquivos" e em seguida em "Atualização Firmware Otosaver", conforme ilustrado abaixo.

| $ \begin{array}{ c c } \hline Portal de Download - Fly \times \\ \hline \\ \hline \\ \hline \\ \hline \\ \hline \\ \hline \\ \hline \\ \hline \\ \hline \\$ |                    |      |                   |                       |                     |
|----------------------------------------------------------------------------------------------------|--------------------|------|-------------------|-----------------------|---------------------|
|                                                                                                    | Portal de Download |      | Ļ                 | FlySistemas           |                     |
|                                                                                                    |                    | Home | Fly BlackBox      | Documentos e Arquivos | Tutoriais em videos |
|                                                                                                    | Fly Sistemas       |      | ição Firmware Oto | osaver                |                     |

2 Após download, descompacte o arquivo "Novo\_Firmware\_Otosaver.zip" em uma pasta de acesso em sua máquina.

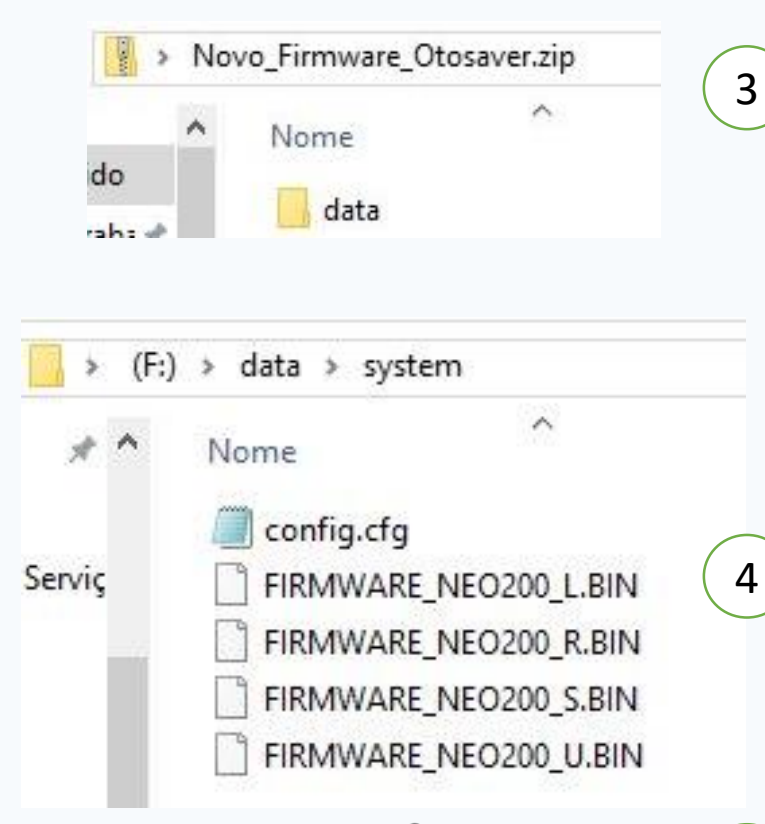

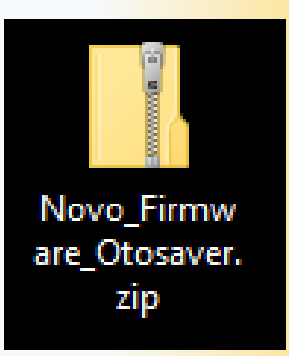

Descompactado o arquivo, irá aparecer uma pasta de nome "DATA", contendo os 4 arquivos necessários para atualização da Câmera OTOSAVER.

Copie a pasta "DATA" com os 4 arquivos e cole dentro do cartão de memória.

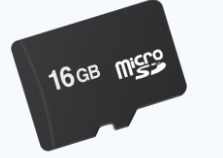

5 Após copiar os arquivos, insira o cartão de

memória MicroSD na câmera OTOSAVER.

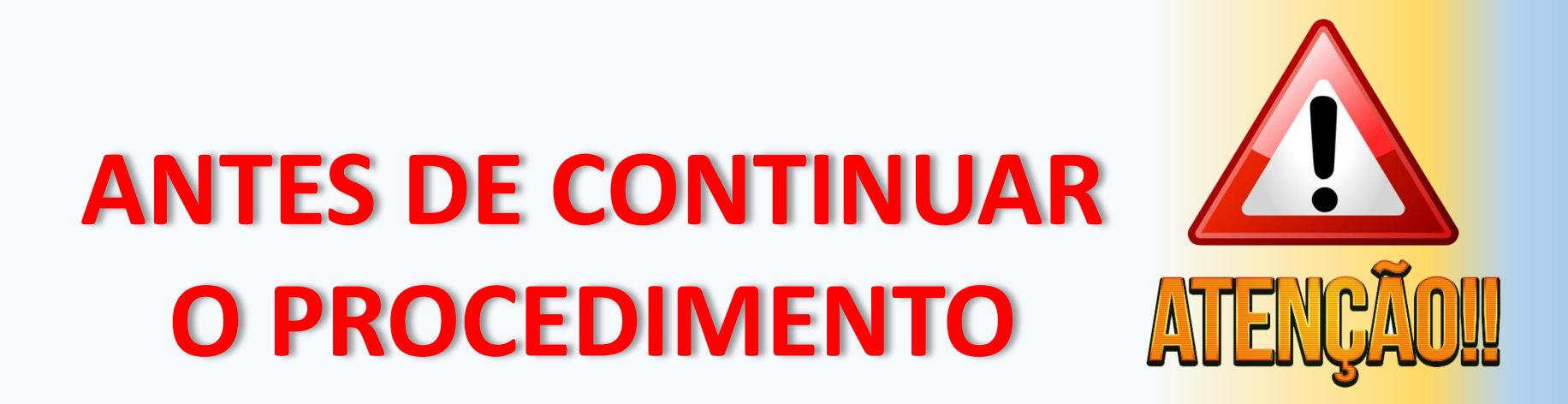

Utilizar cabos de alimentação em perfeitas condições de uso, pois a interrupção do fornecimento de ENERGIA na etapa a seguir, danificará a câmera OTOSAVER

## IMPORTANTE: Não desconecte a energia durante o procedimento 6, pois danificará a câmera OTOSAVER

- 6 Com o cartão de memória MicroSD inserido na câmera, conecte-a ao cabo de alimentação. Neste momento será iniciado automaticamente o processo de atualização do firmware com duração de aproximadamente 5 minutos, nos quais serão emitidos avisos sonoros como apresentado abaixo:
  - Passados 15 segundos, o bip soará 2 vezes
  - Passados mais 2 minutos, soará o bip 2 vezes
  - Passados mais 20 segundos, o bip soará 1 vez
  - Passados mais 10 segundos, o bip soará 4 vezes, indicando que a atualização do firmware foi concluída